# Chapter 4

# **Operation/Guide Screen**

| Operation / Guide Screen             | 4-1 |
|--------------------------------------|-----|
| Let's Create Auto Run Switch         | 4-2 |
| Let's Display Operation Guide Window | 4-6 |

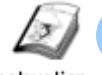

#### **Operation / Guide Screen**

Instruction

The operation/guide screen allows you to operate switches to run or stop the machine. Also it displays a operation guide screen on the screen.

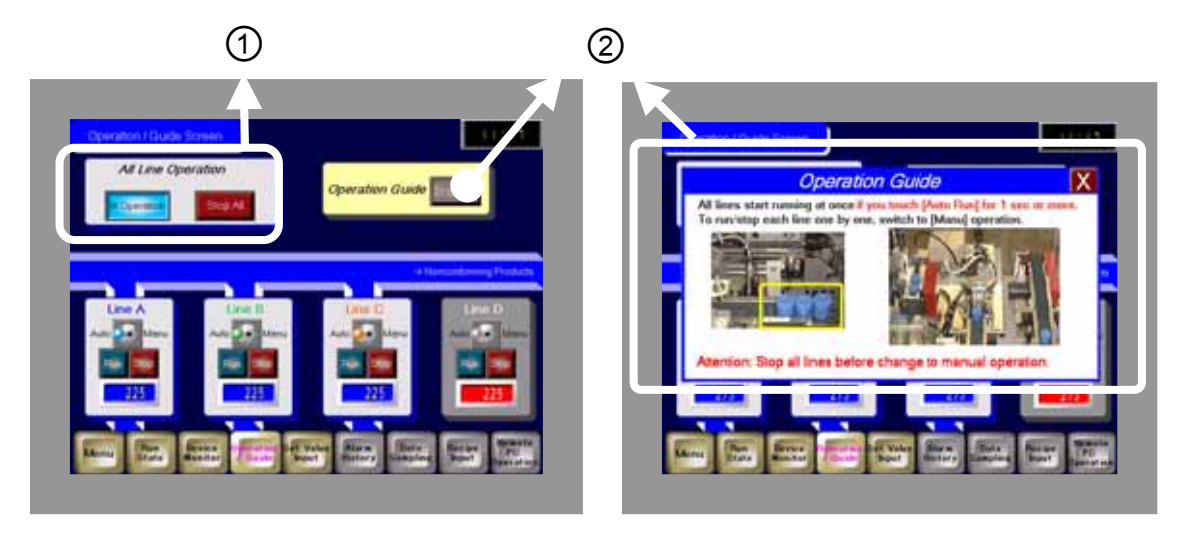

Hiding Operation Guide

Showing Operation Guide

1) Place switches to run and stop all lines. ( $\rightarrow$  See page 4-2.)

| All Line Op | peration |
|-------------|----------|
| n Operation | Stop All |

2) Place a switch to display the operation guide and Display the operation guide window.  $(\rightarrow \text{See page 4-6.})$ 

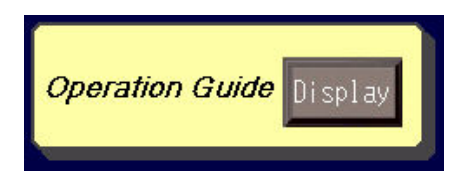

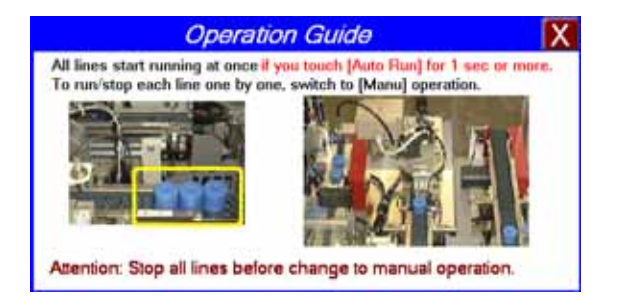

## Practice Let's Create Auto Run Switch

You can operate a bit address in a device/PLC by touching a switch.

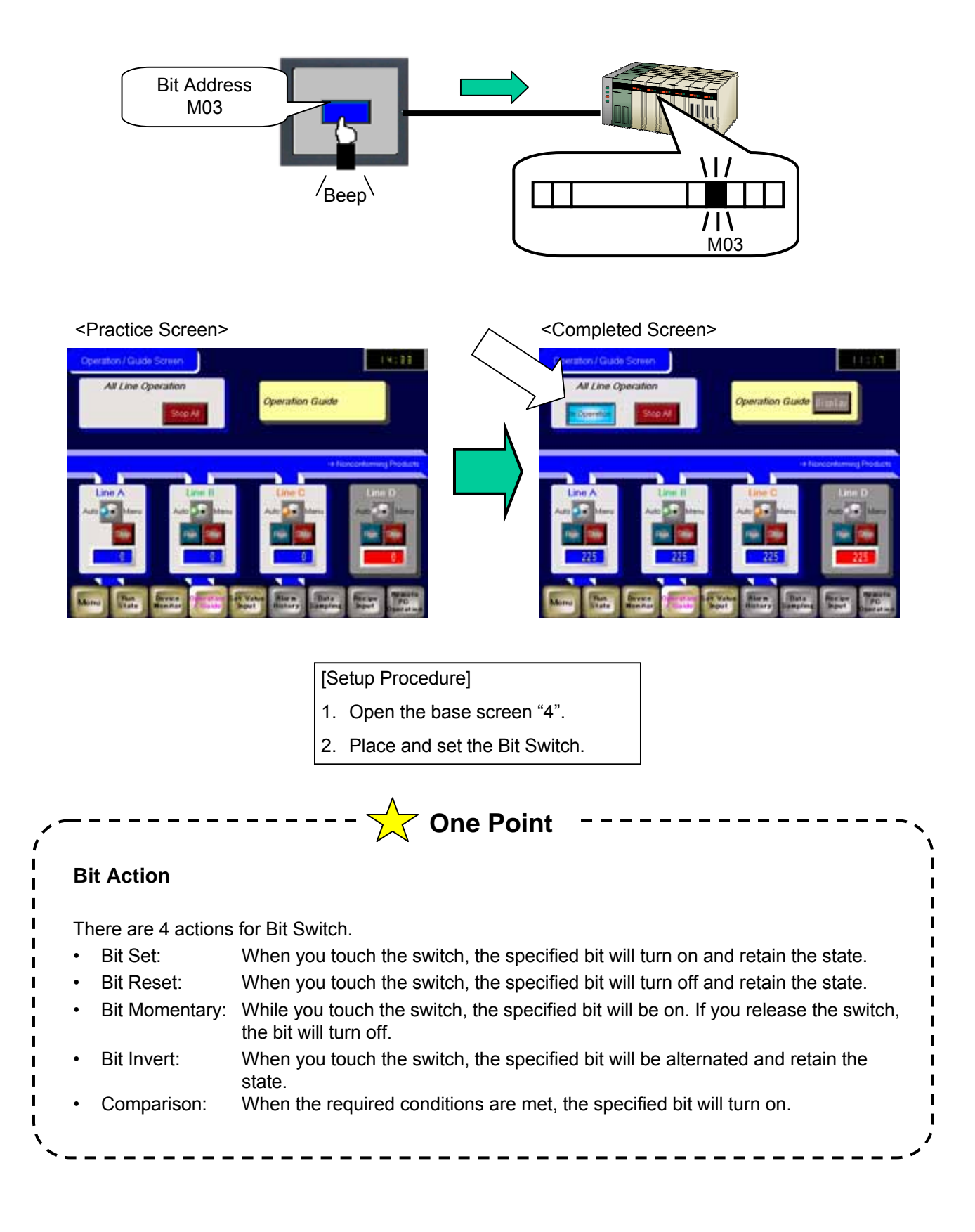

#### (1) Select/Place Switch

- 1) Open the base screen "4".
- Select a shape from the Parts Toolbox as specified as specified in the right figure and drag and drop it on the base screen.

To show the Colors and Parts Picture ID, click [Basic].

|                  | Parts Toolbox        |                         | ×        |
|------------------|----------------------|-------------------------|----------|
| $\left[ \right]$ | Parts Switc          | h 🔽                     | _        |
|                  | Туре                 | Browse.                 | ·        |
|                  |                      |                         |          |
| 6                |                      |                         | >        |
|                  | Color B              | lue                     |          |
| 4                | Pattern F            | Pattern0                |          |
|                  |                      |                         |          |
|                  |                      |                         |          |
| (                |                      |                         | Extended |
|                  |                      |                         | asic     |
| ſ                | Colors               |                         |          |
|                  | Parts Picture ID     | Rect_0005M_17B_UpDk 🖌   |          |
|                  | <u>New Palette</u> C | ireate Remove           |          |
|                  | Properties           | Package 📸 Parts Toolbox |          |

Setting Example

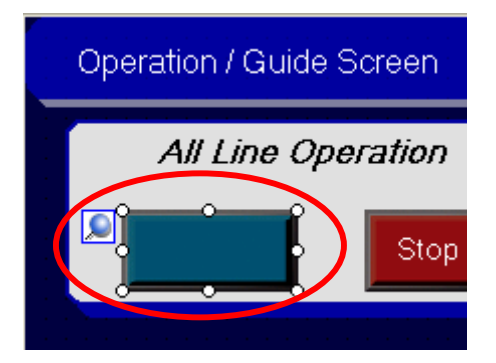

#### (2) Switch Feature

Select the placed switch and editthe Switch and Lamp features in the Properties window.

# Set the labels for both the ON and OFF states as follows.

| 🔽 Label                 |                            |  |
|-------------------------|----------------------------|--|
| Text Type               | Direct Text                |  |
| Fixed Position          | ON                         |  |
| ▼ OFF                   |                            |  |
| Text                    | Auto Run                   |  |
| Font Type               | Image Font                 |  |
| Automatically Adjust Te | OFF                        |  |
| Select Font             | Microsoft Sans Serif 11 pt |  |
| Alignment               | Align Center               |  |
| Text Color              | 7                          |  |
| Blink                   | None                       |  |
| Background Color        | Transparent                |  |
| 🔻 ON                    |                            |  |
| Text                    | In Operation               |  |
| Font Type               | Image Font                 |  |
| Automatically Adjust Te | OFF                        |  |
| Select Font             | Microsoft Sans Serif 10 pt |  |
| Alignment               | Align Center               |  |
| Text Color              | 0                          |  |
| Blink                   | None                       |  |
| Background Color        | Transparent                |  |

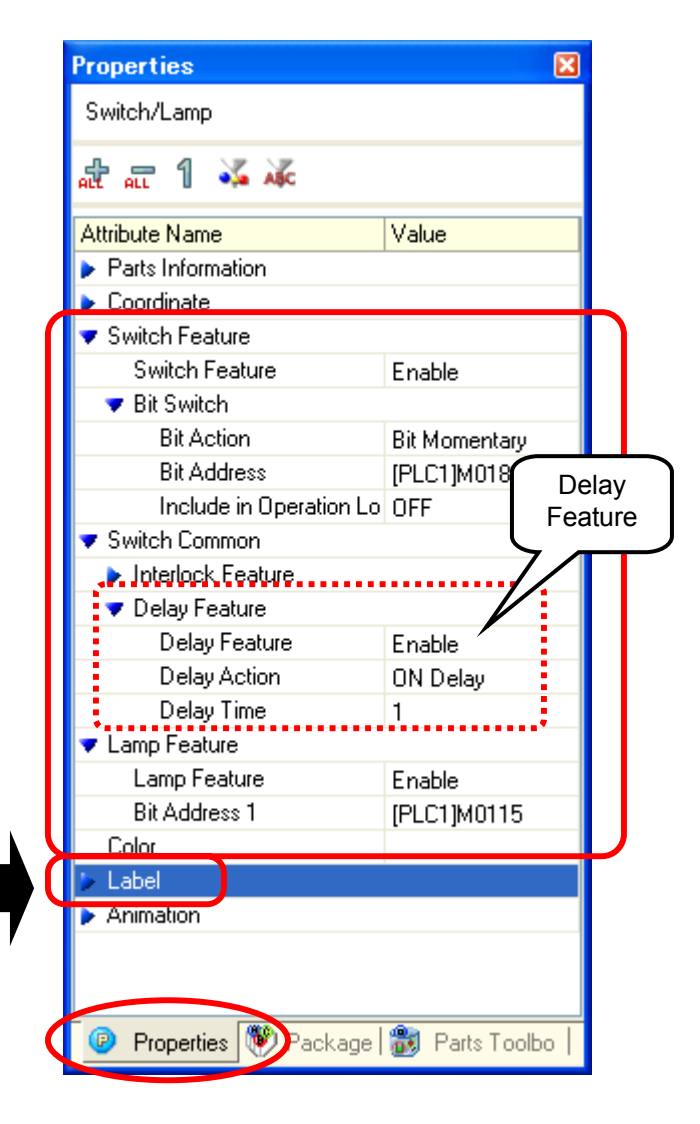

#### Setting Example

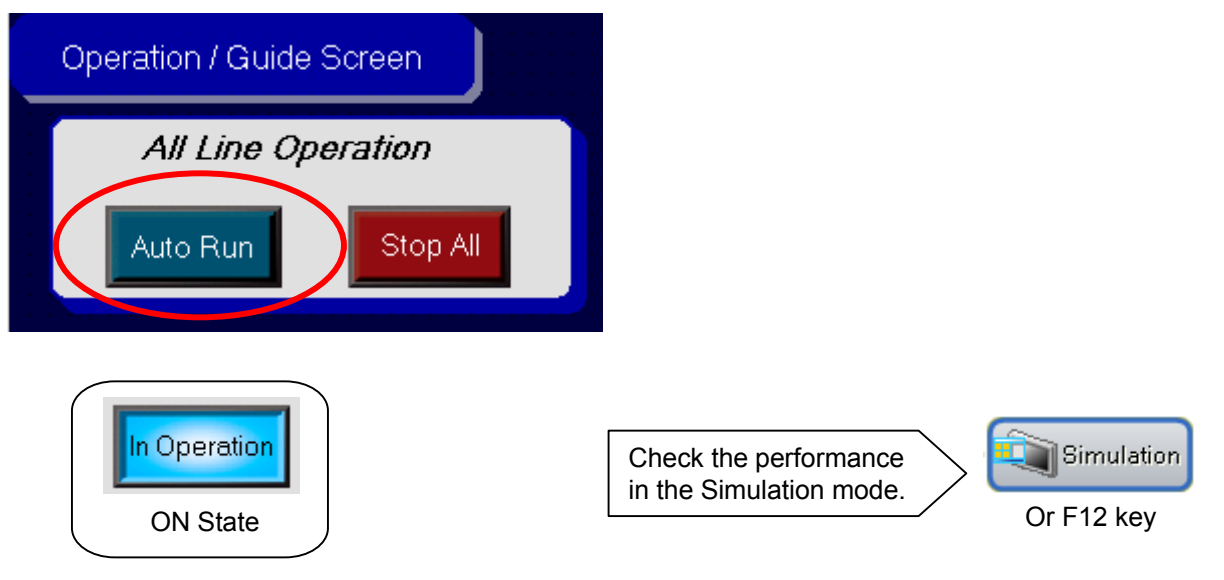

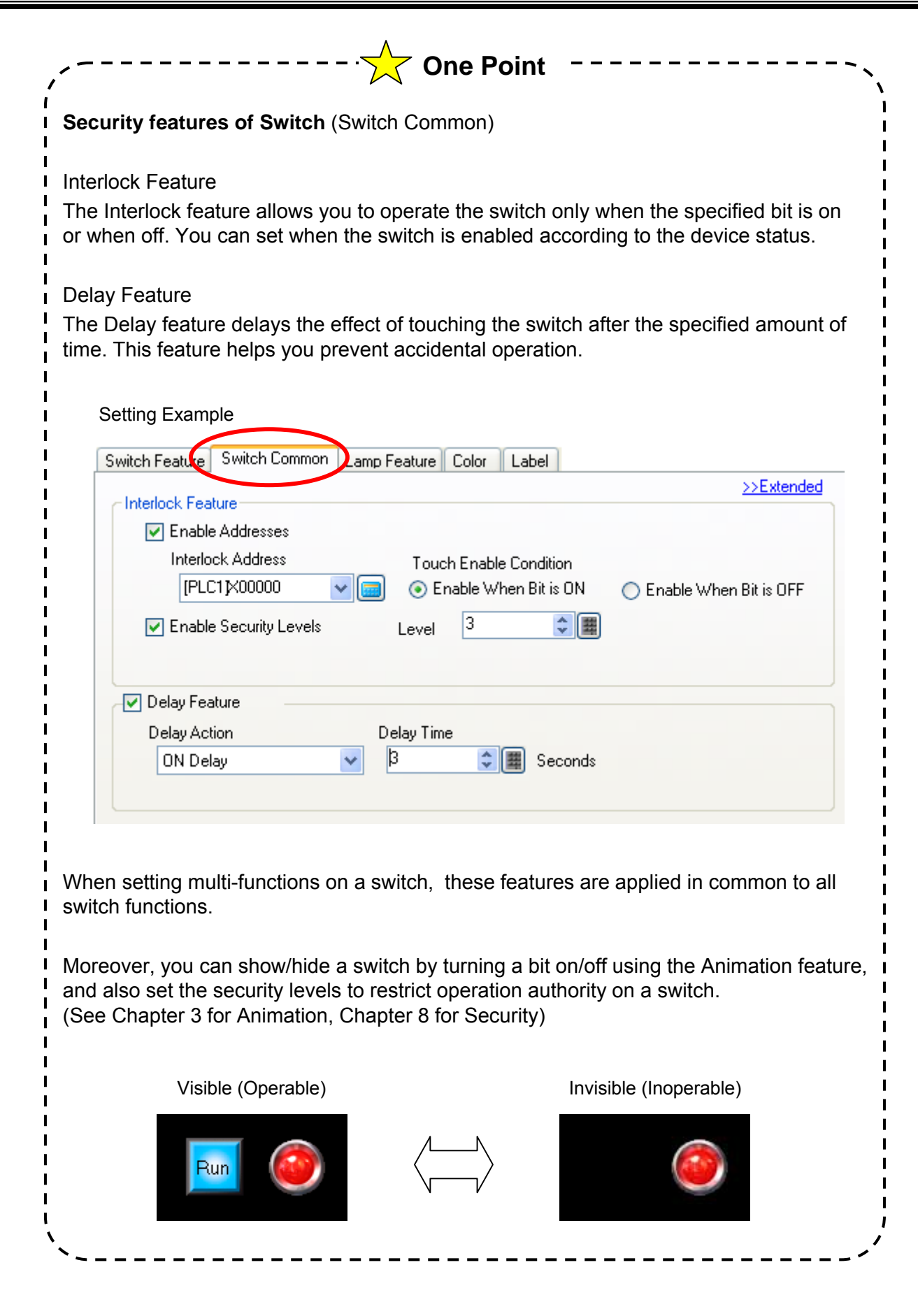

### ✓Practice Let's Display Operation Guide Window

To display a window screen, create a picture to be called on a window screen first, and then place the Window on a loading screen.

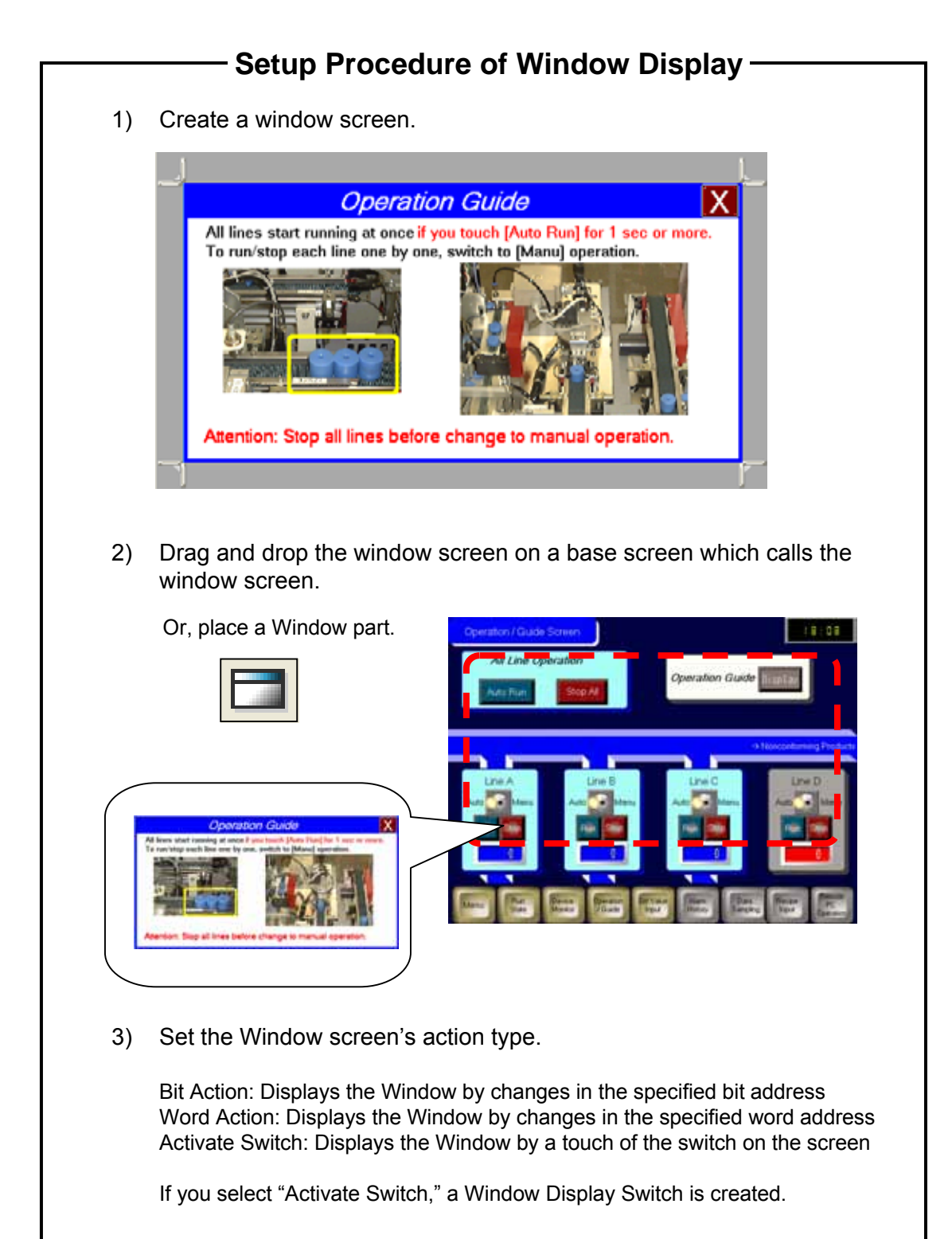

#### (1) Create Window Screen

- 1) Open the base screen "4".
- On the Screen List window, select "Window Screens" in Screens of Type and open the window screen "1: Operation Guide."

|   | Screen List     | <b>₽ ×</b>           |
|---|-----------------|----------------------|
| 2 | Screens of Type | All 🔽                |
|   | Search Method   | All<br>Base Screens  |
|   | Refine Search   | Logic Screens<br>1/0 |

3) Adjust the size of the window by dragging the corners.

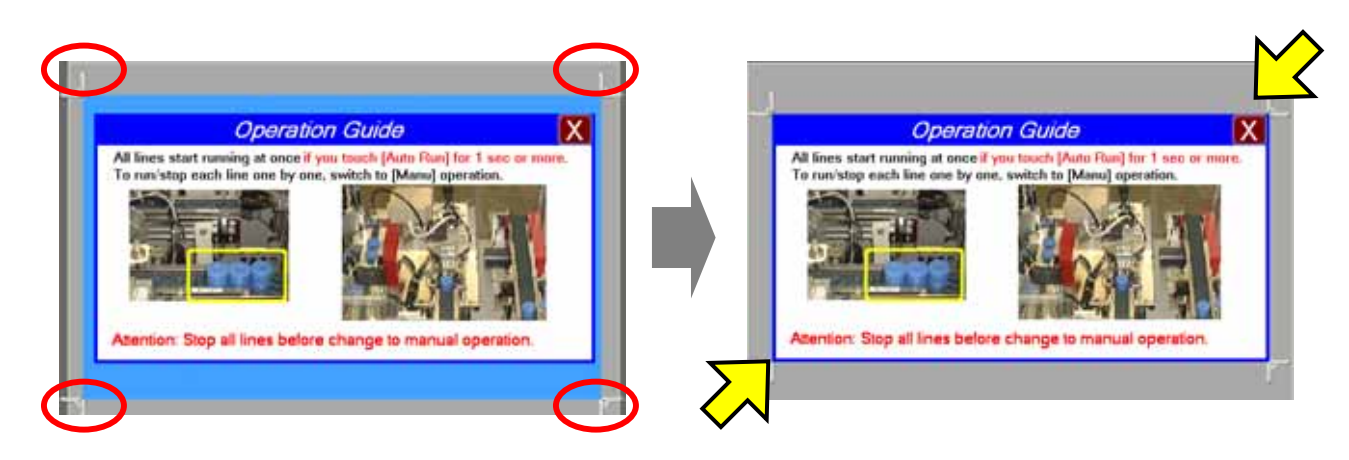

4) Display the base screen "4" in front and drag and drop "W0001 Operation Guide" from the Screen List onto the base screen.

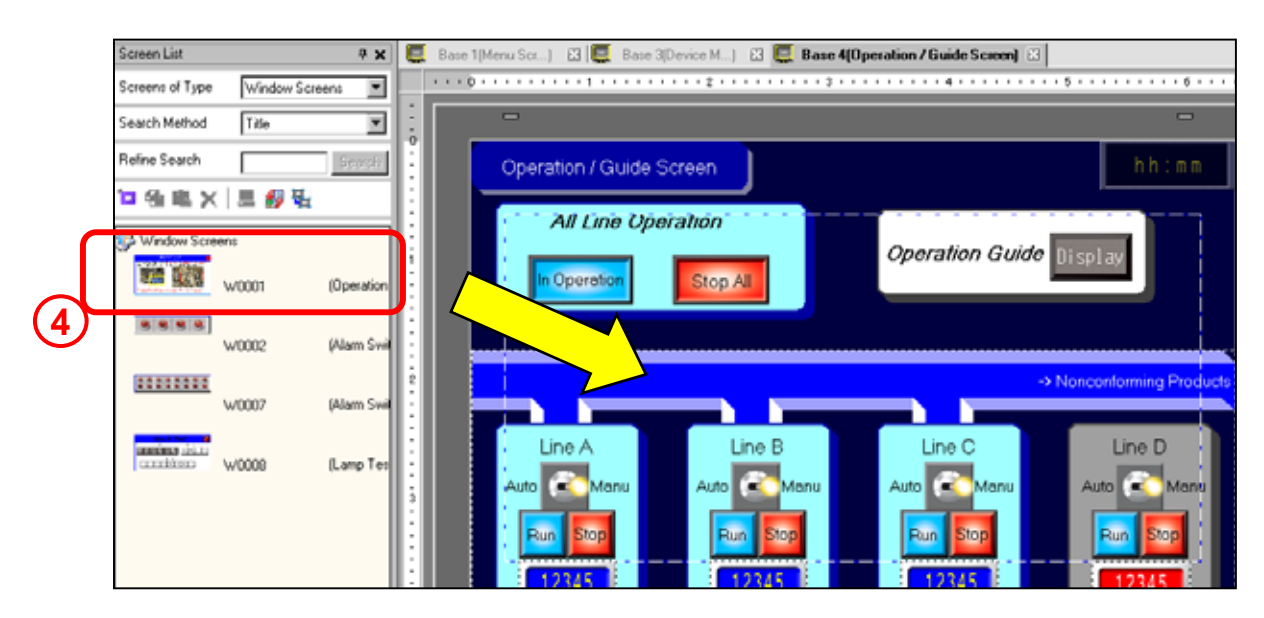

5) Select the window and edit it in the Properties window as shown in the right figure.

(Keep the default values on hidden items.)

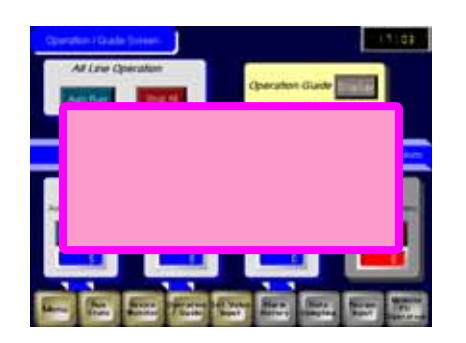

|   | Properties         |                | ×       |   |
|---|--------------------|----------------|---------|---|
|   | Window             |                |         |   |
|   |                    |                |         |   |
|   | 🔻 Basic            |                |         |   |
|   | Video Layout       | Activate Swite | :h      | n |
|   | Window Number      | 1              |         |   |
|   | Window Interchange | ON             | Default |   |
|   | 🔻 Switch           |                |         |   |
|   | 🔻 Window Display   |                |         |   |
|   | Enable             | ON             |         |   |
| U | Text               | Display        |         | U |

6) Select the Window Display Switch placed on the top right of the window and drag it to the position shown below.

| -<br>Operation / Guide Screen            | h <u>h:mm</u>                            |
|------------------------------------------|------------------------------------------|
| Auto Run Stop All                        | Operation Guilte                         |
|                                          | -> Nonconforming Products                |
| Line A<br>Auto Manu<br>Run Stop<br>12345 | Line C<br>Auto Manu<br>Run Stop<br>12345 |

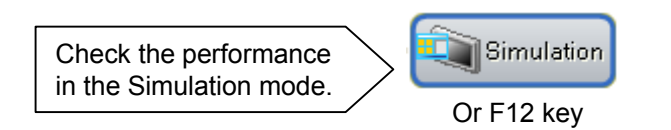

4 - 8

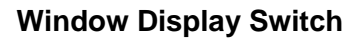

You can also create a window display switch using a Switch: Special Switch.

Touching a window display switch alternates between showing and hiding a window.

In this practice project file, as the Window Display Switch placed on the base screen "4" is hidden behind the window itself calls, a Special Switch is arranged on the top right of the window screen "1" to hide the window.

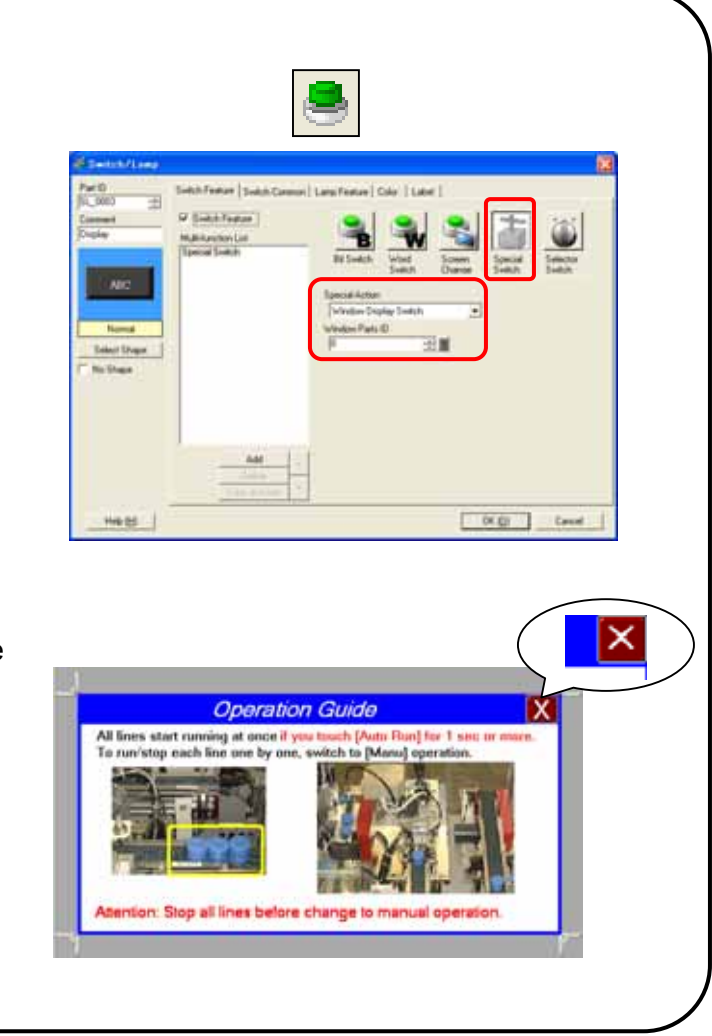

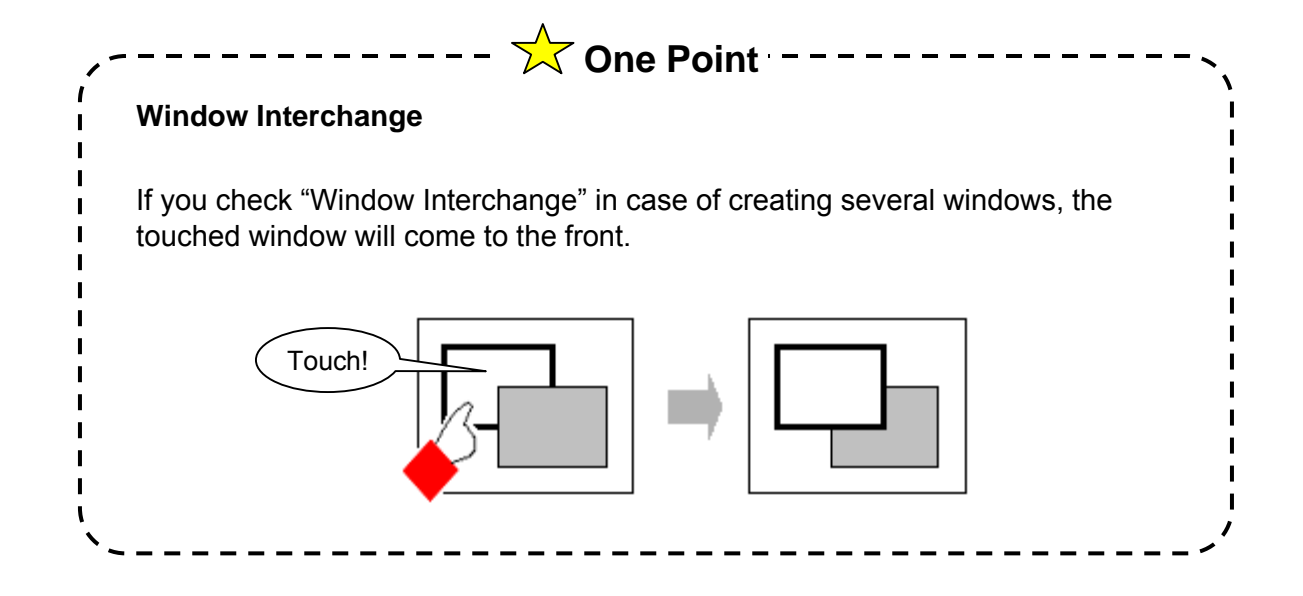

4 - 9

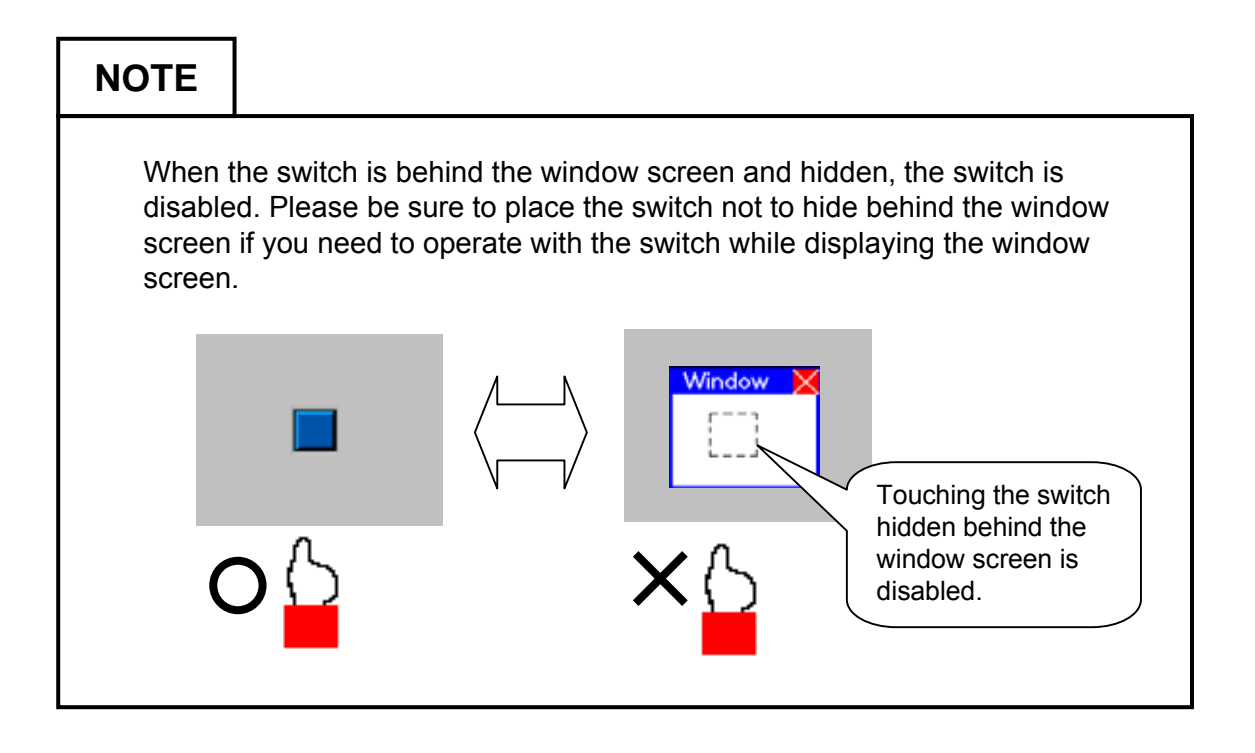

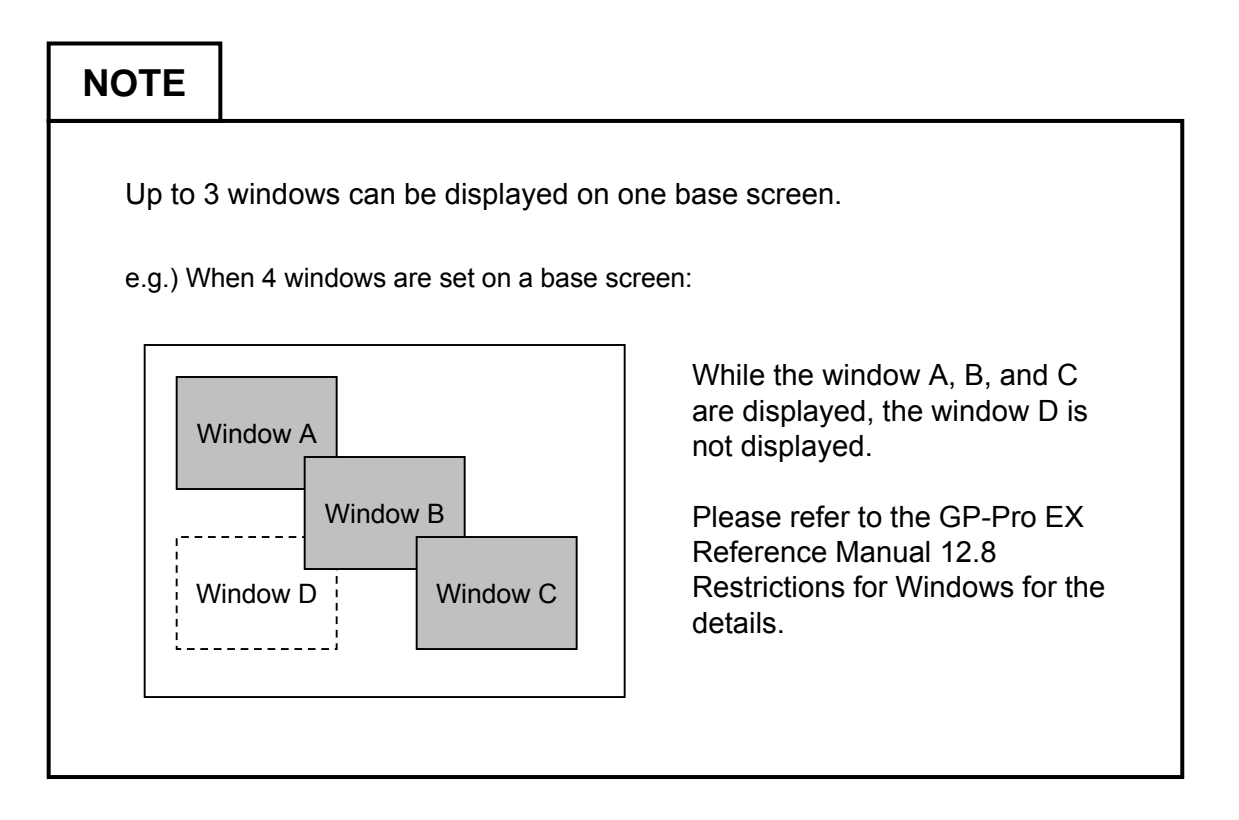

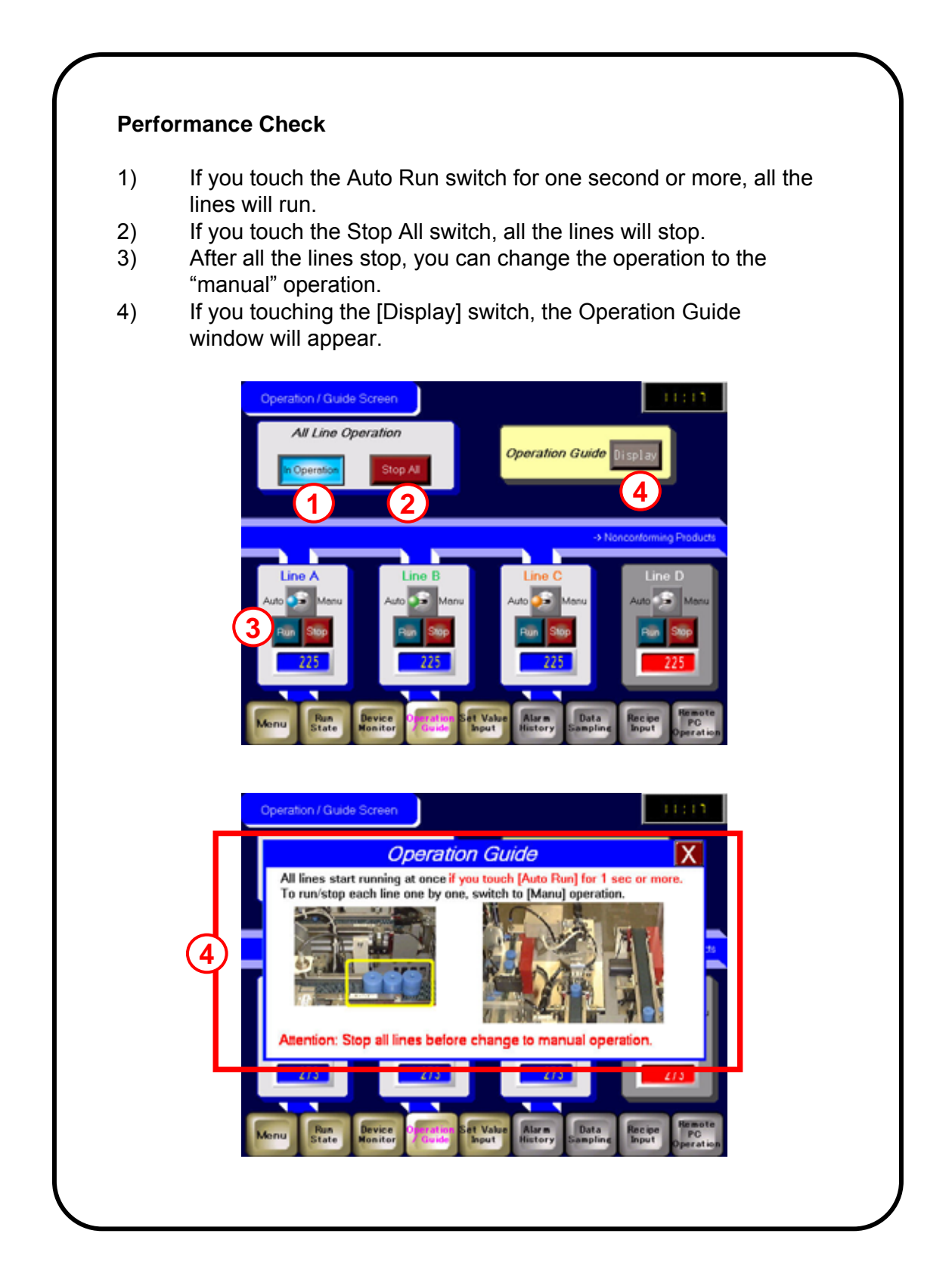

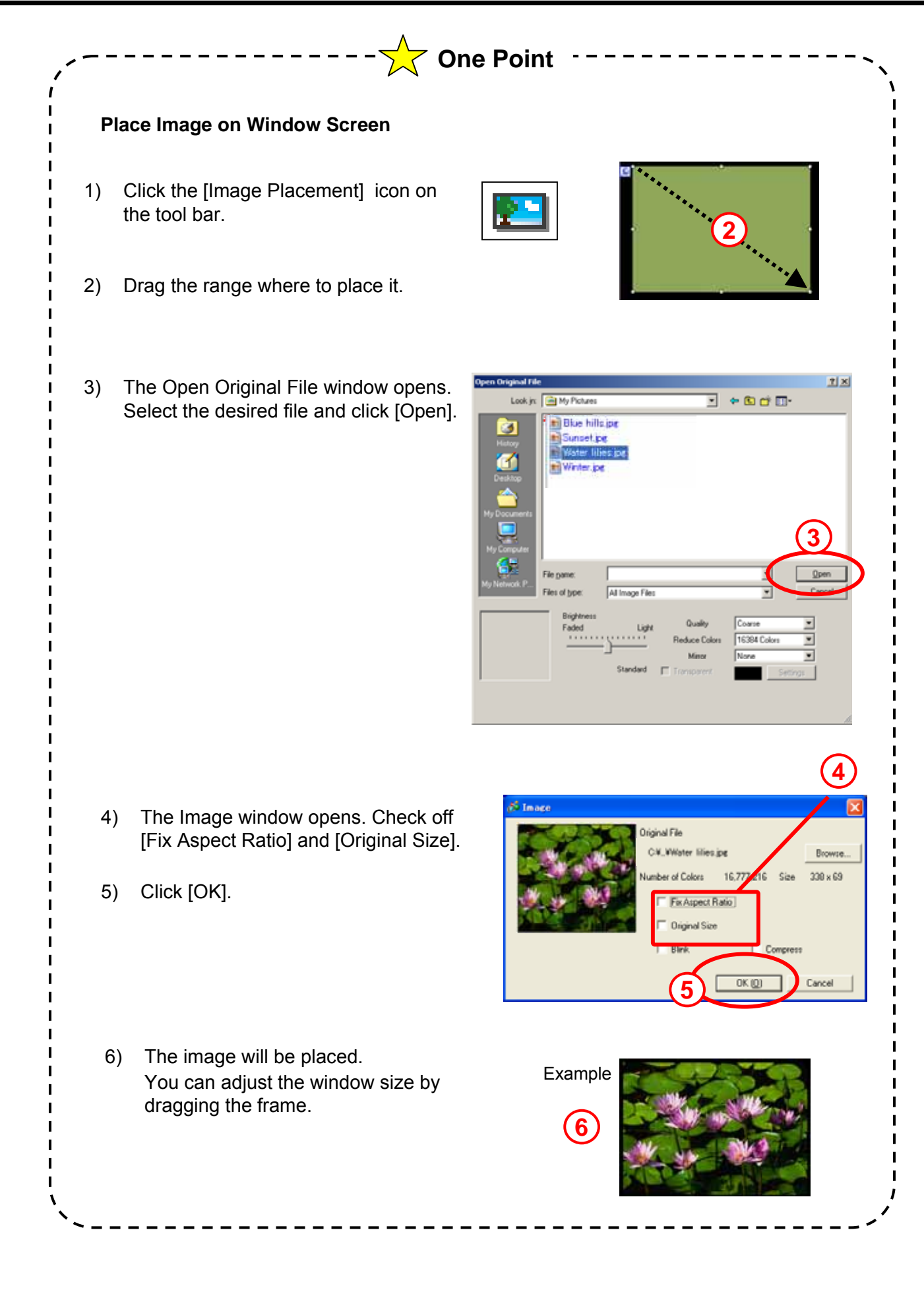

4 - 12

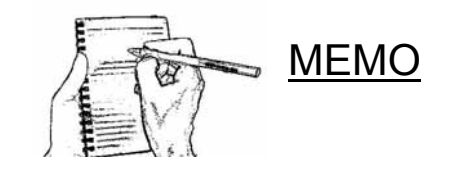